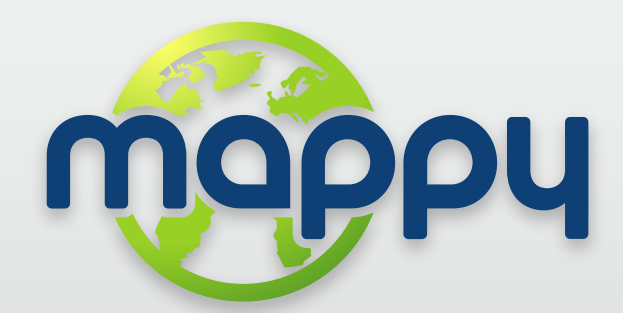

Manual del usuario para GPS's www.mappy.com

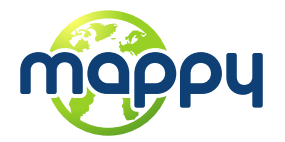

# Índice

| ¡Bienvenido!                                                 | 2  |
|--------------------------------------------------------------|----|
| Pantalla del mapa principal                                  | 2  |
| Comandos básicos                                             | 4  |
| Exploración de las pantallas del menú                        | 4  |
| Uso del teclado                                              | 4  |
| Realizar una búsqueda                                        | 7  |
| Pantalla Ir                                                  | 7  |
| Cómo navegar                                                 | 8  |
| Navegar hacia una dirección                                  | 8  |
| Introducir una dirección                                     | 8  |
| Navegar hacia un Punto de Interés (PDI)                      | 8  |
| Navegar hacia un Código Postal                               | 9  |
| Utilice las coordenadas para navegar hacia una ubicación     | 9  |
| Navegar hacia una ubicación reciente                         | 9  |
| Guardar las ubicaciones favoritas                            | 9  |
| Navegar hacia mis ubicaciones favoritas                      | 10 |
| Navegar hacia mi casa                                        | 10 |
| Definir mi casa                                              | 10 |
| Parar la naveación en la ruta actual                         | 10 |
| Ver un resumen de mi ruta                                    | 10 |
| Ver la lista de todas las maniobras incluidas en mi ruta     | 10 |
| Eliminar una ubicación favorita                              | 10 |
| Eliminar los últimos destinos                                | 11 |
| Liimina los officios desinios                                | 11 |
| Creat un itinataria                                          | 11 |
| Creal on Innerano                                            | 11 |
| Navagar basig un itinoraria                                  | 10 |
| Costionar rutas altornativas                                 | 12 |
| Gestional totas aner agles a agreeteres específices          | 12 |
| Evilar pasar por calles o calleteras especificas             | 12 |
| Enconiral una aliemativa cuando naya un bioqueo de carrerera | 12 |
| Velumen del altavez                                          | 13 |
| Volumen del alfavoz                                          | 13 |
| liuminacion                                                  | 13 |
|                                                              | 13 |
| Apariencia del feciado                                       | 13 |
| Unidad de velocidad                                          | 13 |
| Aspecto del mapa                                             | 13 |
| Asistente de Carriles                                        | 13 |
| Mapa hacia el norte en 2D                                    | 14 |
| Esquema de colores                                           | 14 |
| Puntos de interés                                            | 14 |
| Opciones de ruta                                             | 14 |
| Opciones de seguridad                                        | 14 |
| Configuración del sistema                                    | 15 |
| Formato de las coordenadas                                   | 15 |
| Importar datos a Mappy                                       | 15 |
| Exportar datos desde Mappy                                   | 15 |
| Saber más acerca del software                                | 16 |
| Saque el máximo partido de su Mappy                          | 17 |
| Cómo conseguir nuevos mapas, voces u otras características   | 17 |
| Qué es                                                       | 18 |
| Servicio de atención al cliente                              | 22 |

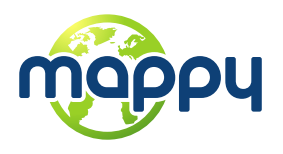

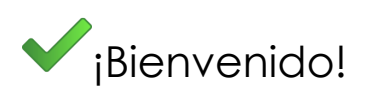

#### Apreciado cliente,

Gracias por escoger Mappy como software de navegación. Esta guía se ha creado para dar respuesta de forma rápida y sencilla a sus dudas, teniendo en consideración tanto las características básicas como las avanzadas, para que pueda sacar el máximo partido de esta aplicación. La interfaz nueva y limpia de nuestra última versión le permitirá utilizar fácilmente la aplicación, además de mejorar la experiencia como usuario.

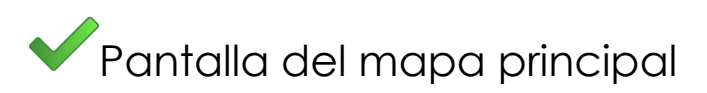

La pantalla del mapa principal se presenta en 3 modos distintos:

#### Puntos de interés – Haga clic en la bandera de PDI para ver más información Acercar Alejar Đơ CALLE DE ALCALÁ Punto de interés 3D/2D CALLE en 3D – Haga clic Toque este botón 19 Hillion para ver una para alternar entre la PASEO DEL PRADO imagen del visualización del monumento en mapa en 2D y 3D, 3D según sus preferencias J) 0:29 Sin Gps! Menú Botón del menú Escala del mapa principal Paseo del Prado 1 Calle de Cedaceros Calle de Colmenares **Toque la** parte inferior Calle de la de la pantalla para ajustar el volumen

#### Visualización del mapa

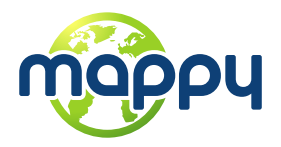

### Navegación

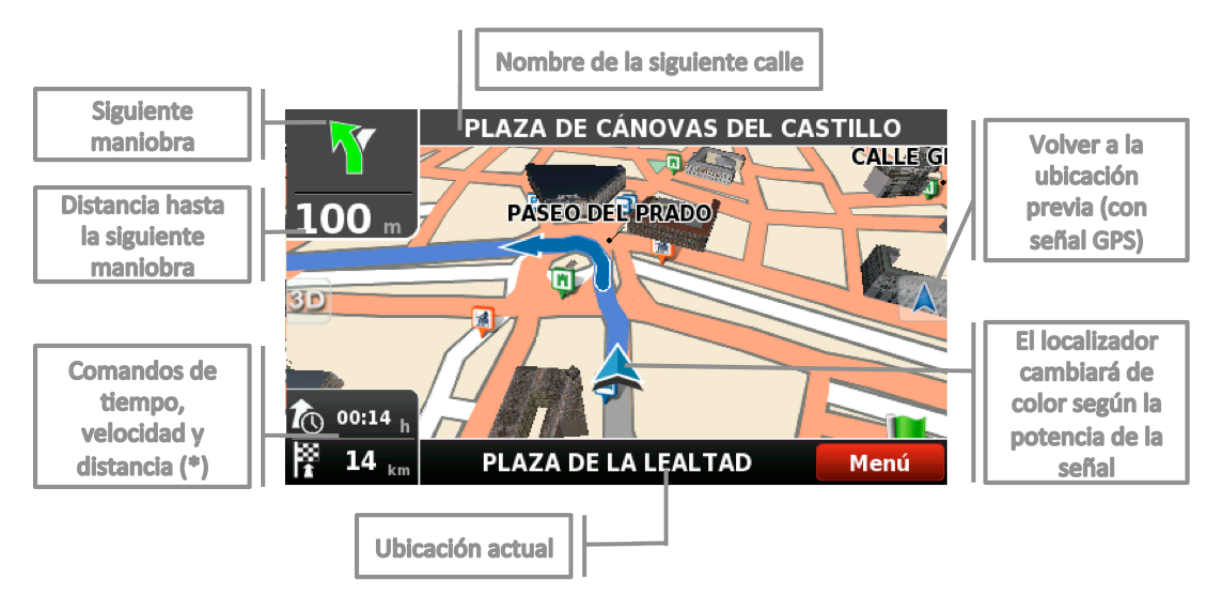

(\*) – Los mandos de tiempo, velocidad y distancia muestran distintas informaciones al alternar entre los varios modos:

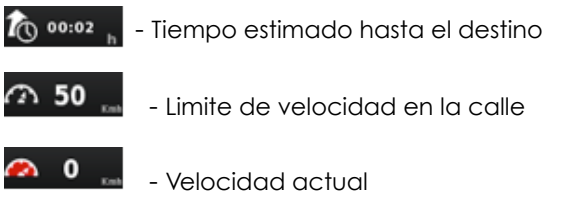

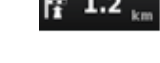

() 14:36

Distancia que falta hasta el destino

- Hora actual

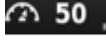

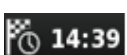

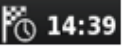

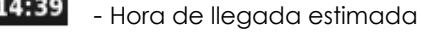

#### Contexto

Si hace clic en cualquier punto del mapa, aparecerá la barra de contexto en la parte inferior y podrá realizar cualquiera de estas cuatro acciones.

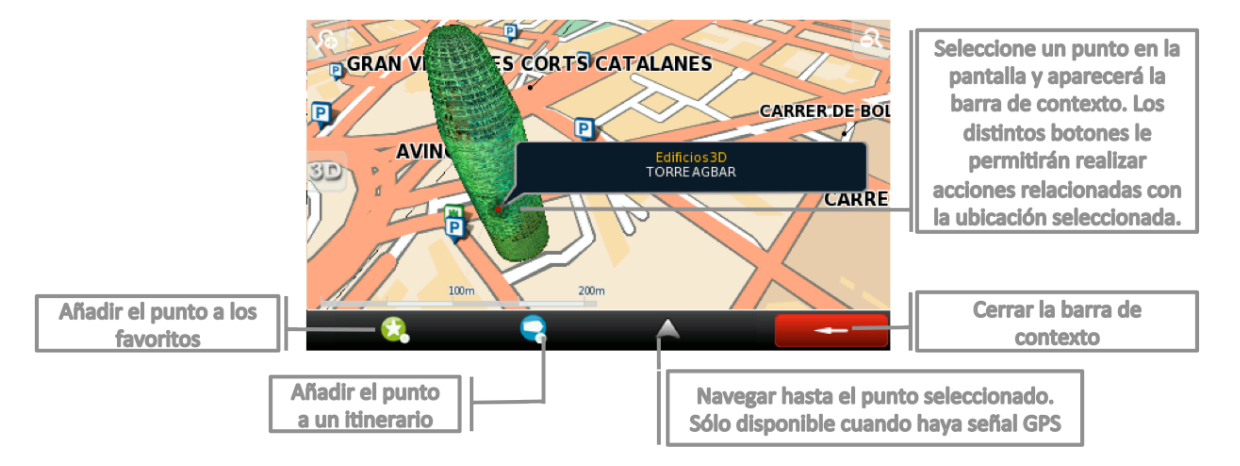

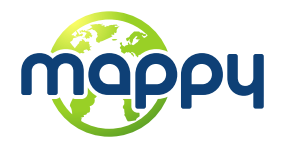

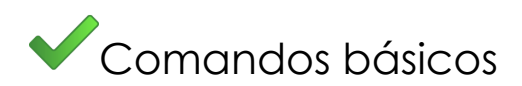

## Exploración de las pantallas del menú

Todas las pantallas del menú muestran, en la parte superior, dos botones que le permite realizar las siguientes acciones:

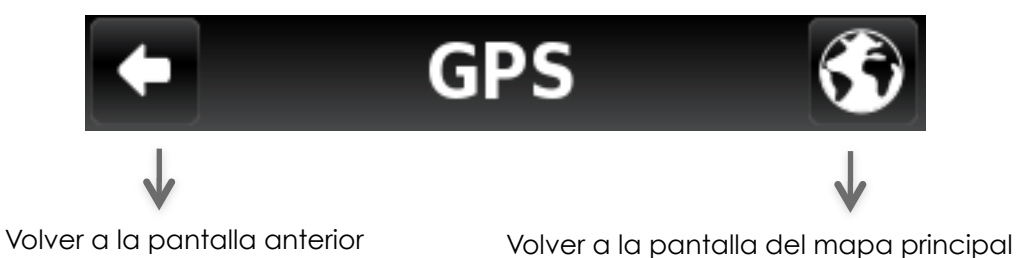

### Uso del teclado

Siempre que quiera realizar una búsqueda, filtrar los resultados de la lista o introducir datos aparecerá este teclado en pantalla. Se pueden seleccionar distintos tipos de teclados en Configuración. Aquí encontrará algunos consejos que debería tener en cuenta:

- Al buscar una calle, puede simplemente escribir las iniciales, separadas por un espacio, y le aparecerán varios resultados. Ejemplo: introduzca "C P W" y aparecerá "Central Park West" en la lista de resultados.
- Empiece escribiendo las primeras letras y los resultados se actualizarán automáticamente en la lista de más abajo.

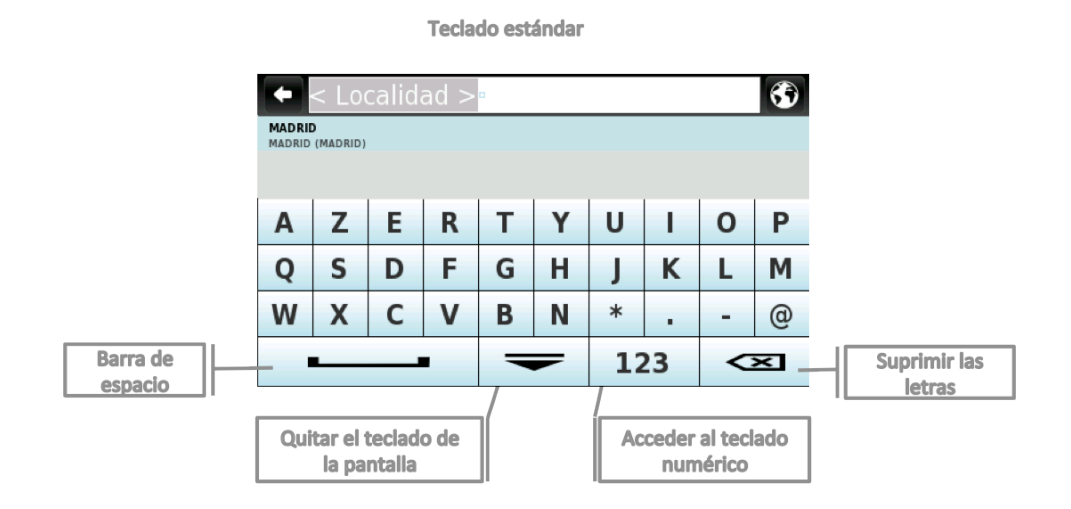

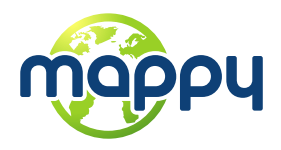

#### Teclado de símbolos ampliado

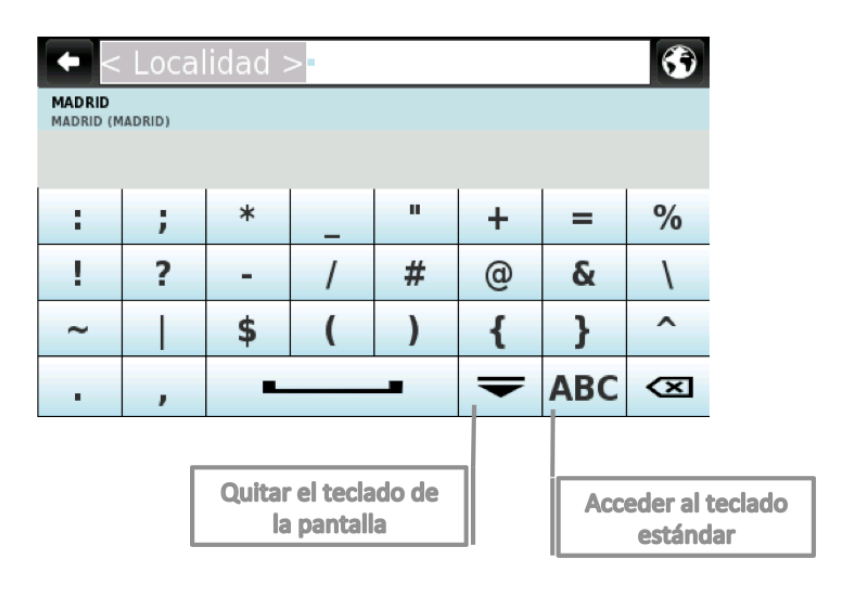

Teclado numérico

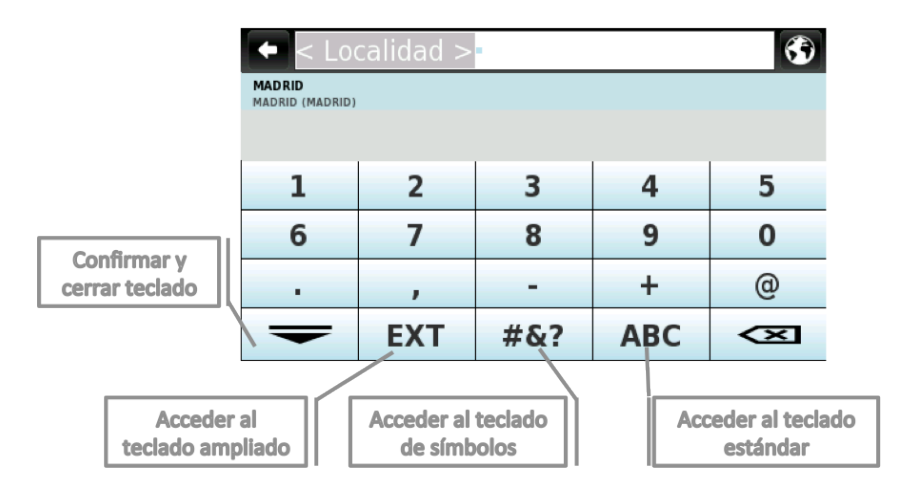

Teclado ampliado

|                     | Localidad >= Madrid (Madrid) |   |   |   |   |   |     |   |
|---------------------|------------------------------|---|---|---|---|---|-----|---|
|                     | À                            | Á | Â | Ã | Ä | Å | Æ   | Ç |
|                     | È                            | É | Ê | Ë | Ì | Í | Ï   | Ñ |
|                     | Ò                            | Ó | Ô | Õ | Ö | Ø | Ù   | Ú |
|                     | Û                            | Ü |   |   | _ | - | ABC | X |
| Barra de<br>espacio |                              |   |   |   |   |   |     |   |

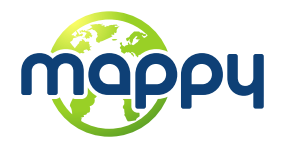

Para introducir coordenadas, Mappy utiliza el teclado siguiente, que contiene los campos necesarios para esta información:

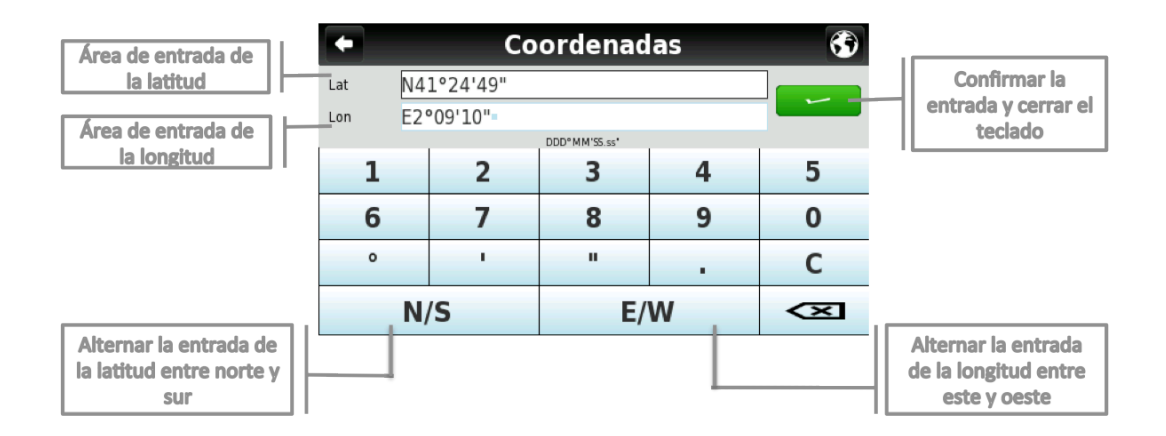

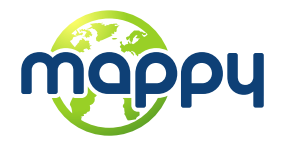

## Realizar una búsqueda

Cuando se realiza una búsqueda, este tipo de pantalla le permite introducir los detalles de la búsqueda para filtrar los resultados.

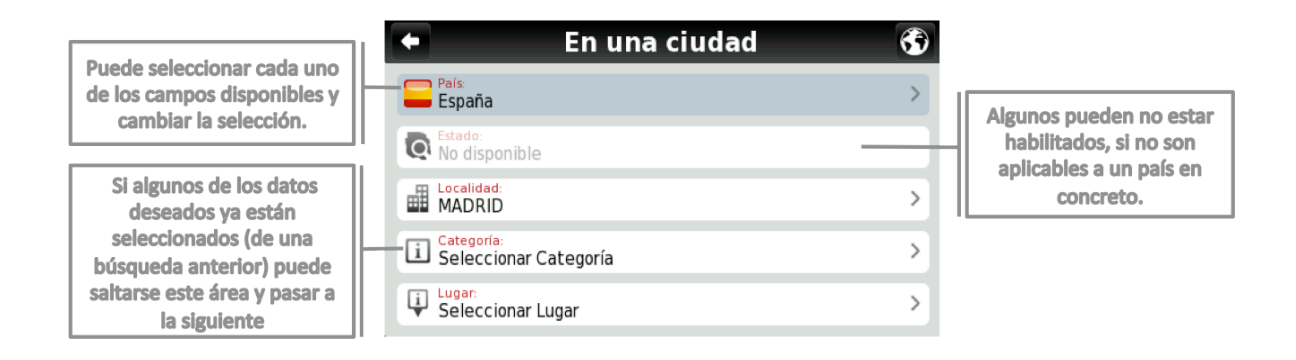

## Pantalla Ir

Después de realizar una búsqueda o de seleccionar un PDI en el mapa, aparecerá la pantalla Ir. Esta pantalla le permite realizar distintas acciones en función de la ubicación que acabe de seleccionar:

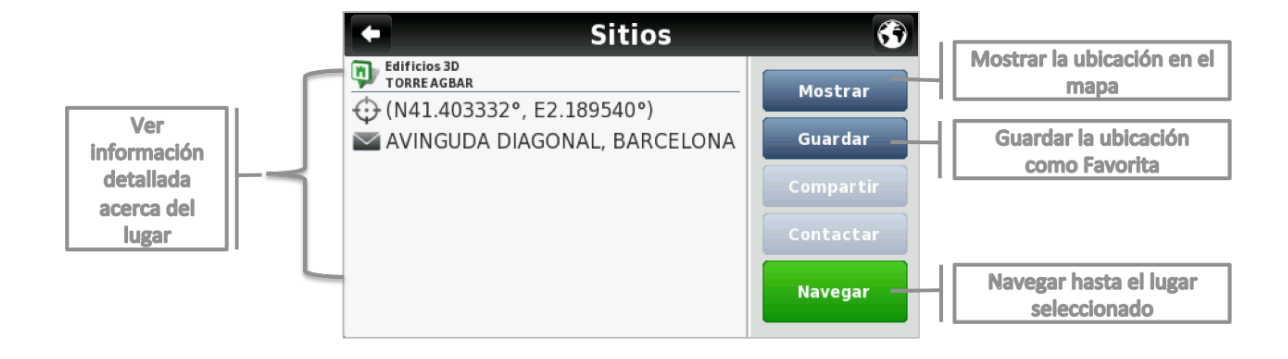

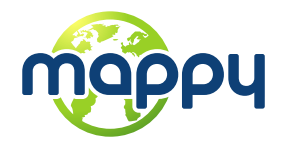

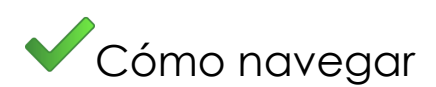

### Navegar hacia una dirección

Desde el menú principal, seleccione lr a <sup>GR</sup> y a continuación Dirección 🕹 .

Después de introducir la dirección, haga clic en Navegar

### Introducir una dirección

Seleccione un país, un estado (si es aplicable) y una ciudad. A continuación, teclee el nombre de la calle y el número de la finca.

| <ul> <li>Buscar dirección</li> </ul> | <b>(</b> |
|--------------------------------------|----------|
| España                               | >        |
| Restado:<br>No disponible            |          |
| BARCELONA                            | >        |
| Calle:<br>Seleccionar Calle          | >        |
|                                      |          |

Ver la sección Interacción básica para las opciones de entrada con el teclado.

### Navegar hacia un Punto de Interés (PDI)

Desde el menú principal, seleccione **Ir a** <sup>SSA</sup> y a continuación **Sitios**.

Seguidamente, seleccione **A mi alrededor** o **En una ciudad** . Verá los sitios agrupados por categorías. Seleccione la categoría deseada o los atributos específicos y utilice el teclado para filtrar su búsqueda. Una vez completada la selección, haga clic en Navegar . Asimismo, puede seleccionar **Todo** y buscar el nombre de una ubicación en toda la base de datos; tenga en cuenta que esta opción va a conllevar más tiempo.

Asimismo, puede sencillamente hacer clic en un PDI o en otro punto del mapa y seguidamente hacer clic en el botón de Navegación en la barra inferior. Ver la sección de la Pantalla del mapa principal.

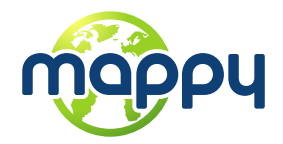

## Navegar hacia un Código Postal

Desde el menú principal, seleccione **Ir a** (Ry a continuación **Sitios**). Seleccione **Cód. Postal** y seguidamente seleccione el país utilizando el teclado para filtrar la búsqueda. Una vez completada la selección, haga clic en <u>Navegar</u>.

### Utilice las coordenadas para navegar hacia una ubicación

Desde el menú principal, seleccione **Ir a** (x,y) a continuación **Sitios** (x,y). Seguidamente, haga clic en **Coordenadas** (y,y), utilice el teclado para introducir las coordenadas del lugar y haga clic en (y,y). Una vez haya completado la selección, haga clic en Navegar.

### Navegar hacia una ubicación reciente

Desde el menú principal, seleccione **Ir a** <sup>(C)</sup> y a continuación **Últimos Destinos** <sup>(C)</sup> . Una vez haya seleccionado la ubicación deseada de la lista, haga clic en Navegar.

### Guardar las ubicaciones favoritas

Desde el menú principal, seleccione lr a  $\Im$  y a continuación Dirección  $\overline{4}$ , Sitios or Últimos Destinos  $\bigcirc$ . Una vez haya completado la selección, haga clic en  $\bigcirc$ 

Asimismo, puede sencillamente hacer clic en un PDI o en otro punto del mapa y seguidamente hacer clic en el botón Favoritos 🖈 en la barra inferior..

| •     | Añadir a Favoritos 🛛 🚯 |           |         |  |  |  |
|-------|------------------------|-----------|---------|--|--|--|
| Edita | arnombre               | LA RAMBLA |         |  |  |  |
| Etiqu | uetas                  |           |         |  |  |  |
| Agre  | gar Dirección          |           |         |  |  |  |
| Agre  | garteléfono            |           |         |  |  |  |
| Agre  | garURL                 |           |         |  |  |  |
| Agre  | garemail               |           |         |  |  |  |
|       | Borrar                 |           | Guardar |  |  |  |

Complete los campos que desea y a continuación haga clic en **Guardar** para añadirlo a Favoritos.

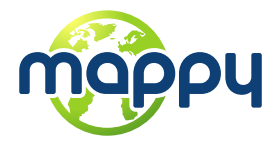

### Navegar hacia mis ubicaciones favoritas

Desde el menú principal, seleccione **Ir a** \$ y a continuación **Favoritos**  $\checkmark$ . Utilice la barra de desplazamiento o el teclado para filtrar la búsqueda. Una vez haya seleccionado la ubicación deseada de la lista, haga clic en **Navegar**.

Puede teclear el nombre o la etiqueta del favorito que haya definido previamente. Mappy filtrará la búsqueda de acuerdo con ambos campos.

### Navegar hacia mi casa

Desde el menú principal, seleccione **Ir a** 🥵 , **Casa** 🏠 y a continuación Navegar

#### Definir mi casa

| Desde el   | menú           | principal, | seleccione    | Mi    | Марру 📥 у                       | a contir  | nuación  | Definir              | casa 🐼 .           |
|------------|----------------|------------|---------------|-------|---------------------------------|-----------|----------|----------------------|--------------------|
| Introduzco | a una <b>E</b> | Dirección  | , seleccio    | ne ı  | un <b>Sitio</b> $^{igstar}$ , Ú | litimo De | stino 🍚  | , Favori             | to ᡇ , o la        |
| ubicación  | actual,        | de acuer   | do con la se  | ñal   | GPS o con la                    | selección | anterior | <sup>r</sup> en el n | napa - <b>Aquí</b> |
| 1. Una 🗤   | /ez haya       | a complete | ado la selecc | ción, | , haga clic en                  | Guardar   |          |                      |                    |

La primera vez que intente navegar desde casa, si no ha definido previamente la ubicación de la misma, Mappy le pedirá de fijar dicha ubicación. Esta ubicación se puede editar en cualquier momento siguiendo los pasos que se indican más arriba.

### Parar la navegación en la ruta actual

Desde el menú principal, haga clic en **Mi ruta**, y a continuación en **Parar Navegación**.

#### Ver un resumen de mi ruta

Una vez haya definido una ruta y durante la navegación podrá ver un resumen de la ruta

completa haciendo clic en **Mi ruta<sup>®</sup>**, en el menú principal y a continuación en **Mostrar ruta** 

### Ver la lista de todas las maniobras incluidas en mi ruta

Desde el menú principal, haga clic en **Mi ruta<sup>XA</sup>**, y a continuación en **Resumen de viaje** 📃 . Deslícese hacia abajo para ver todos los elementos en la lista.

### Eliminar una ubicación favorita

Desde el menú principal, seleccione **Ir a**  $\clubsuit$  y a continuación **Favoritos**  $\checkmark$ . Utilice la barra de desplazamiento o el teclado para filtrar la búsqueda. Una vez haya seleccionado la ubicación deseada de la lista, haga clic en **Editar** y a continuación en **Borrar**.

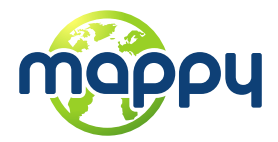

### Eliminar los últimos destinos

Desde el menú principal, seleccione **Ir a**  $\Im$  y a continuación **Últimos Destinos**  $\heartsuit$ . Haga clic en **Borrar** para borrar todas los últimos destinos.

#### Utilizar los itinerarios

Desde el menú principal, seleccione l**r**  $a^{\bigotimes}$ y a continuación l**tinerarios**. Entonces, podrá crear un itinerario nuevo o seleccionar un itinerario de la lista, si previamente ha creado o importado alguno.

• Crear un itinerario

| Para crear un itinerario, haga clic en <b>Añadir itinerario nuevo Añadir itinerario</b> . Edite el nombre                                      |
|----------------------------------------------------------------------------------------------------|
| y la descripción seleccionándolos y utilizando el teclado. También puede añadir un icono                                                       |
| haciendo clic en el botón Icono 🚝 interary y seleccionando uno de la lista. Haga clic                                                          |
| en <b>Guardar</b> para finalizar. A continuación, deberá definir los puntos de ruta incluidos en el                                            |
| itinerario. Haga clic en Añadir punto de ruta Catadir punto de ruta, seleccionado desde Dirección                                              |
| $\swarrow$ , Sitios $\checkmark$ , Últimos Destinos $\heartsuit$ , Favoritos $\heartsuit$ o Casa $\bigtriangleup$ . Una vez haya completado la |
| selección, haga clic en Guardar y repita el proceso para cada punto de ruta nuevo. Una                                                         |
| Guardar                                                                                                    |

vez haya terminado de añadir puntos de ruta nuevos, haga clic en **Guardar** para finalizar la creación del itinerario.

Asimismo, puede añadir un punto de ruta seleccionando cualquier punto del mapa y haciendo clic en el acceso directo del punto de ruta en la barra de contexto. A continuación, puede añadirlo a un itinerario existente o crear uno nuevo, que incluirá el punto de ruta seleccionado.

• Cambiar un itinerario

Una vez haya seleccionado el itinerario de la lista, haga clic en **Editar/Renombrar** para editar el nombre del itinerario, su descripción o su icono, y proceda tal y como se especifica en "Crear un itinerario".

Para editar los puntos de ruta del itinerario, haga clic en **Mostrar puntos de ruta**. Entonces, podrá añadir un punto de ruta nuevo tal y como se describe en "Crear un itinerario". Asimismo, podrá seleccionar cada punto de ruta y realizar distintas acciones:

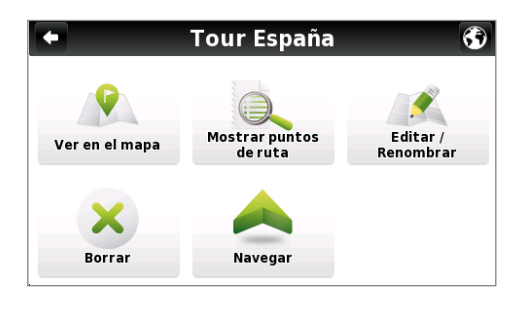

Ver la ubicación de los puntos de ruta en el mapa;

Marcar un punto de ruta que se haya visitado para que cuando navegue por el itinerario pueda saltarse dicha ubicación;

Mover el punto de ruta hacia arriba en la lista;

Mover el punto de ruta hacia abajo en la lista;

Marcar el punto de ruta como el próximo destino y todos los visitados anteriormente;

Eliminar el punto de ruta del itinerario.

Ver la sección Interacción básica para las opciones de entrada con el teclado.

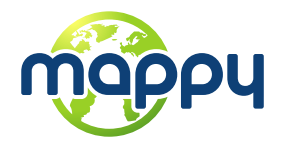

#### • Navegar hacia un itinerario

Una vez haya seleccionado un itinerario de la lista, haga clic en <u>Navegar</u>. Se calculará la ruta desde su ubicación actual hacia el primer punto de ruta en el itinerario

Asimismo, puede ver todo el itinerario en el mapa, haciendo clic en Ver en el mapa.

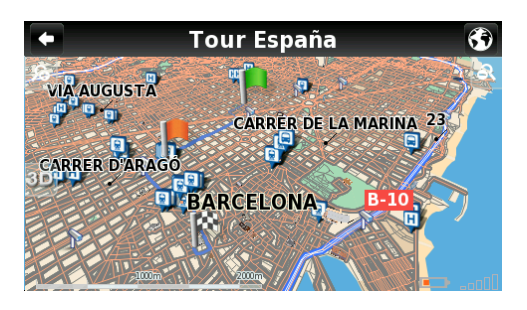

El primer punto de ruta se representa con una bandera verde y el último con una bandera a cuadros blancos y negros.Los puntos de ruta de en medio se marcan con banderas naranjas.

### Gestionar rutas alternativas

Desde el menú principal, seleccione **Mi ruta** <sup>SCA</sup> y a continuación **Alternativas** en **Calcular alternativa**, se calculará una ruta alternativa, de acuerdo con las opciones de ruta definidas. Si más adelante prefiere la primera ruta, haga clic en **Calcular original**

### Evitar pasar por calles o carreteras específicas

Desde el menú principal, seleccione **Mi ruta** <sup>22</sup> y a continuación **Alternativas** . Haga clic en

Evitar parte de la ruta X, seleccione los segmentos que desea y a continuación haga clic en Evitar . Se calculará una ruta nueva de acuerdo con esta selección.Si más adelante

prefiere la primera ruta, haga clic en Calcular original 🍆 .

### Encontrar una alternativa cuando haya un bloqueo de carretera

Desde el menú principal, seleccione **Mi ruta** <sup>22</sup> y a continuación **Alternativas** 1.

Haga clic en **Bloqueo de Carretera**<sup>N</sup>, y a continuación seleccione la opción más adecuada para definir a qué distancia se encuentra de su ubicación actual.

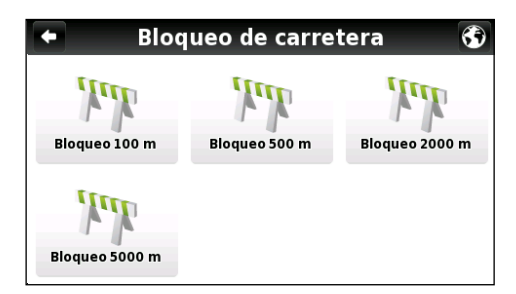

Se calculará una ruta nueva de acuerdo con esta selección.Si posteriormente desea seleccionar la ruta

previa, haga clic en Calcular original 🅌 .

Ver la sección Interacción básica para las opciones de entrada con el teclado.

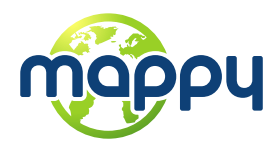

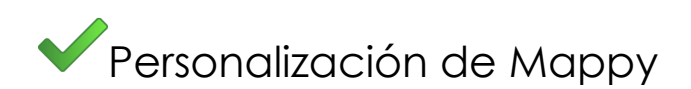

### Volumen del altavoz

Desde el menú principal, seleccione **Preferencias** y a continuación **General**. Utilice +/- para ajustar el volumen según sus preferencias. Asimismo, puede ajustar el volumen de forma rápida desde la pantalla del mapa principal haciendo clic en la barra inferior situada cerca del botón Menú en la parte inferior de la pantalla y deslizando el dedo por encima de la misma.

### lluminación

Desde el menú principal, seleccione **Preferencias** <sup>1</sup>/<sub>2</sub> y a continuación <sup>2</sup>/<sub>2</sub> <sup>General</sup>. Si selecciona SISTEMA, Mappy tendrá en cuenta la configuración de la iluminación definida para su dispositivo. Si desea mantener la pantalla iluminada en todo momento, seleccione la opción

SIEMPRE ENCENDIDA. Para confirmarlo, haga clic en Guardar

### Idioma

Desde el menú principal, seleccione **Preferencias** y a continuación **Internacional**; haga clic en Idioma y seguidamente seleccione una de las opciones disponibles. Para confirmarlo, haga clic en **Guardar**.

### Apariencia del teclado

Desde el menú principal, seleccione **Preferencias** by a continuación **I Internacional**. Puede cambiar la apariencia del teclado entre ABC, QWERTY y AZERTY. Para confirmar su elección, seleccione **Guardar**.

### Unidad de velocidad

Desde el menú principal, seleccione **Preferencias** y a continuación **Internacional**. Asimismo, puede escoger que se muestre la velocidad en Kilómetros por hora (kph) o en millas

por hora (mph). Para confirmar su elección, seleccione

### Aspecto del mapa

Desde el menú principal, seleccione **Preferencias** <sup>1</sup>/<sub>2</sub> y a continuación <sup>(\*)</sup> Aspecto del Mapa</sup>. Se pueden personalizar los siguientes elementos:

• Asistente de Carriles

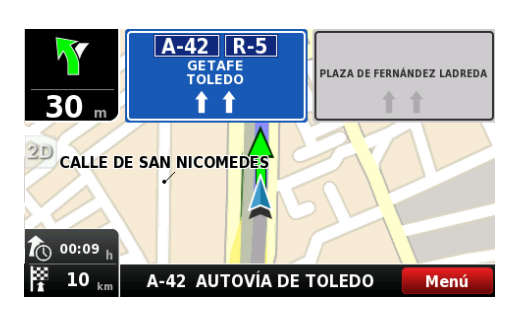

Muestra la información acerca de los carriles en cruces y giros. En Intersecciones aparecerán las señales que le permiten escoger el carril correcto. Puede escoger una vista simplificada o detallada.

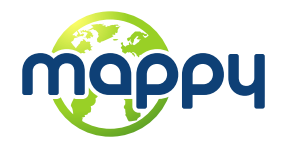

#### • Mapa hacia el norte en 2D

Cuando se habilite, el mapa mostrará la orientación hacia el norte y el posicionador girará de acuerdo con sus movimientos. Cuando no esté habilitado, el posicionador apuntará hacia arriba y el mapa girará de acuerdo con sus movimientos. Tenga en cuenta que esta opción sólo está disponible con la visualización del mapa en 2D.

#### • Esquema de colores

El esquema de colores del mapa se puede personalizar según la hora del día escogiendo entre las plantillas disponibles. Si selecciona "Habilitar cambio automático" el esquema de colores cambiará automáticamente entre el modo día/noche, de acuerdo con un horario especifico que se puede definir en el sistema.

• Puntos de interés

Desde la lista de PDI, seleccione los puntos que desea que aparezcan en el mapa.

### Opciones de ruta

Desde el menú principal, seleccione **Preferencias** <sup>1</sup>/<sub>2</sub> y a continuación <sup>Opciones de Ruta</sup>. Puede seleccionar una de las opciones de ruta siguientes, que influirán en el cálculo de la ruta:

- La más rápida: calcula la ruta más rápida, sea cual sea la distancia. Se recomienda seleccionar esta opción: la ruta planificada no será únicamente la más rápida, sino también la más económica y placentera, ya que las carreteras en mejor estado y más rápidas, como las autopistas, son las que tienen preferencia en este caso.
- La más corta: calcula la ruta más corta, sea cual sea el estado de la carretera. Tenga en cuenta que está ruta puede suponer realizar un recorrido más largo y que algunas de las carreteras pueden ser estrechas o empinadas.
- Peajes: seleccione "Evitar" si no quiere ir por carreteras de peaje durante la ruta o "Sí" si quiere que Mappy calcule los peajes en la ruta. Tenga en cuenta que incluso si ha seleccionado la opción "Evitar", Mappy tendrá en cuenta todas las carreteras con peajes si esa es la única alternativa.
- A pie Mappy calculará su ruta utilizando el camino más corto posible para ir a pie o en bicicleta; el cálculo de la ruta no tendrá en cuenta las señales de tráfico y la ruta se limitará a distancias de hasta 20 km.
- Modo aventura: le permite navegar hacia una ubicación o unas coordinadas saliéndose de las rutas habituales;seleccione este modo para el uso al aire libre o cuando viaje por aire o por mar.En este modo, la distancia hacia su destino se calcula en línea aérea directa y aparece una brújula para guiarle hasta el mismo.

#### Opciones de seguridad

Desde el menú principal, seleccione **Preferencias** va continuación **Continuación** para personalizar las siguientes opciones:

**Aviso de Velocidad:** sonará una alarma cuando supere el límite de velocidad que configure (50 kph-160 kph); podrá elegir desactivar esta opción.

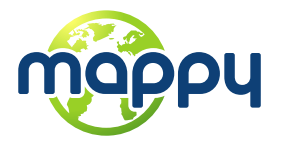

Límite de velocidad de la vía: puede ajustar cómo se muestra el límite de velocidad de cada carretera de forma visual (aparece un icono en la pantalla) o sonora (aparece un icono en la pantalla y una indicación por voz). Esta alarma también se puede desactivar..

Aviso de Radares: recibirá una alerta cuando exista la presencia de cámaras de seguridad durante su ruta. El sistema mostrará un icono con la velocidad máxima permitida y una advertencia sonora; podrá elegir desactivar esta opción.

Configuración del sistema

Desde el menú principal, seleccione **Preferencias** 🦗 y a continuación 📝 Sistema para personalizar las siguientes opciones:

Formato de hora: seleccione entre el formato de 12 ó 24 horas

Restaurar Definiciones: seleccione esta opción para restaurar el sistema a la configuración por defecto

Formato de las coordenadas

Desde el menú principal, seleccione Preferencias 👫 y a continuación 🕀 🕫 . El formato seleccionado definirá el método de entrada en la navegación por coordenadas; puede escoger uno de los formatos siguientes:

DMS: degrees, minutes and seconds (grados, minutos y segundos)

DMM: degrees and minutes (grados y minutos)

DDD: degrees and decimal degrees (grados y grados decimales)

### Importar datos a Mappy

Primeramente, deberá conectar el dispositivo a su ordenador mediante un cable USB o utilizar un lector de tarjetas de memoria. Copie los archivos kml desde la ubicación fuente en las carpetas Mappy correspondientes: "favourites", "itineraries" y "speedcams".

Desde el menú principal, seleccione **Mi Mappy** *i a continuación* **Importación/Exportación** 

de Datos 🗾 . Seguidamente, y en función de lo que desee importar, seleccione Importar Alertas 💼 , Importar itinerarios 🛅 , o Importar Favoritos 🔽 .

### Exportar datos desde Mappy

Desde el menú principal, seleccione **Mi Mappy** 👗 y a continuación Importación/Exportación

de Datos . Seguidamente, y en función de lo que desee exportar, seleccione Exportar

itinerarios 📧 o Exportar favoritos ៅ . Una vez haya realizado esta acción, se creará un archivo .kml nuevo en la carpeta Mappy correspondiente: "itineraries" o "favourites". Deberá conectar el dispositivo al ordenador mediante un cable USB o utilizar un lector de tarjetas de memoria para gestionar los ficheros.

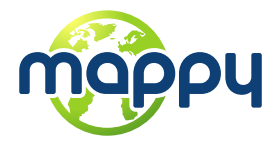

### Saber más acerca del software

Desde el menú principal, seleccione **Mi Mappy** y a continuación **Versión** para consultar

información acerca de la versión de su software. En **Mis mapas** verá los mapas que tiene instalados en el dispositivo, como la versión, el proveedor o la verificación de la consistencia del

mapa; en **GPS** visualizar las coordenadas actuales y el número de satélites a los cuales está conectado su dispositivo.

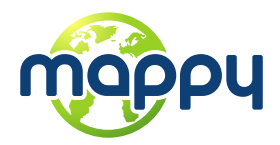

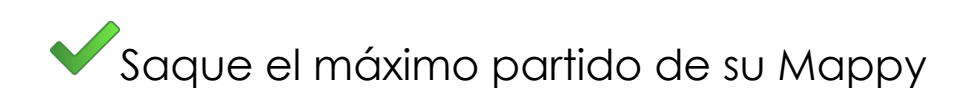

### Cómo conseguir nuevos mapas, voces u otras características

En la tienda de Mappy encontrará características adicionales gratuitas y características que podrá adquirir para mejorar su software y su experiencia como usuario.Puesto que su dispositivo

no dispone de conectividad a internet, cuando seleccione **Tienda**, aparecerá el mensaje siguiente.

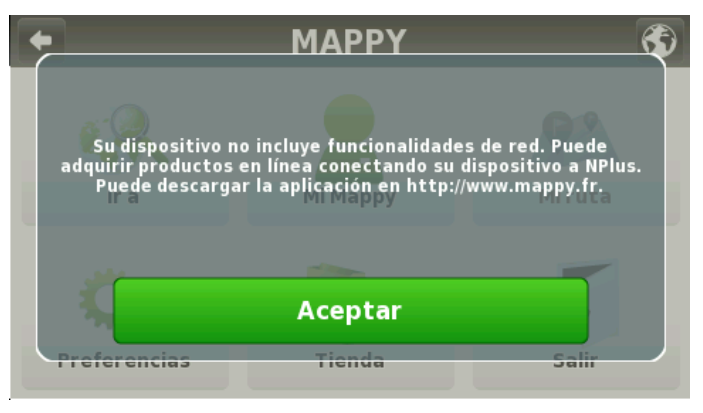

Visite nuestro sitio web y descargue la aplicación gratuita **Mappy Plus**, para acceder a todas las ofertas. Esta aplicación le da la posibilidad de actualizar su software, además de consultar información acerca de su dispositivo y de distintos productos. En caso de duda, también puede acceder a la ayuda en línea.

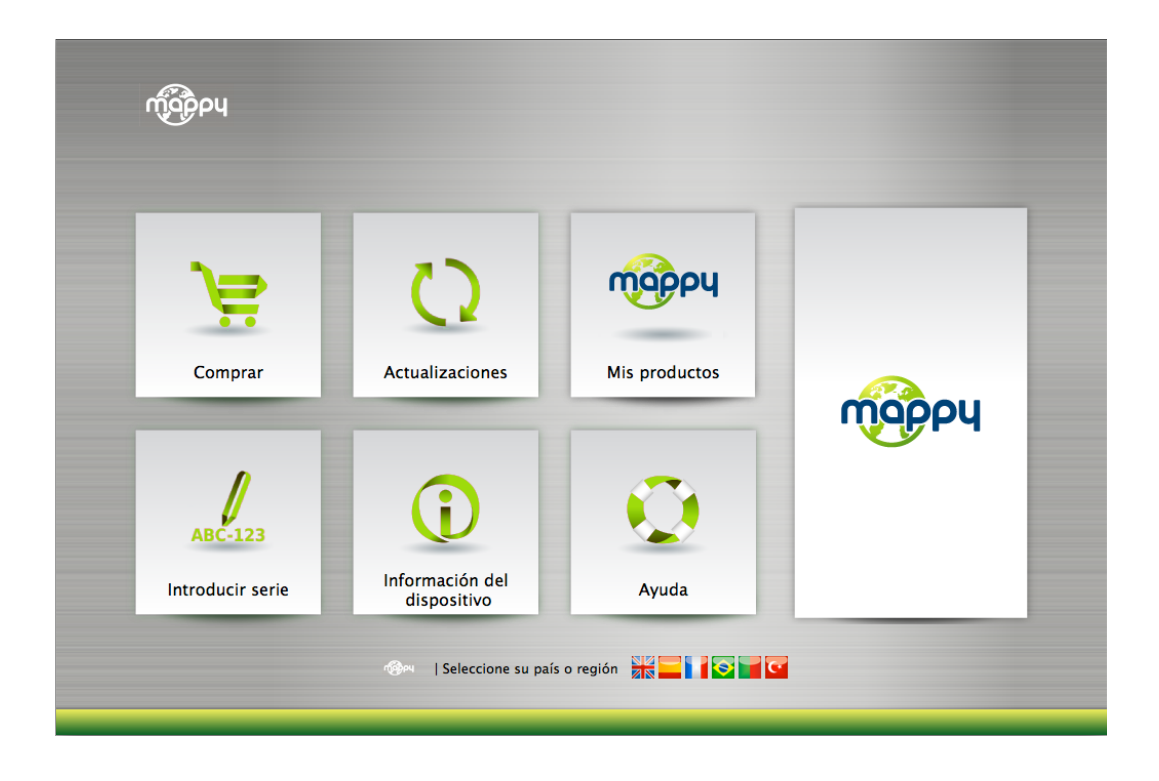

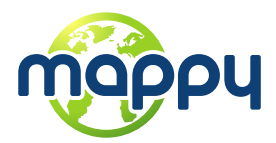

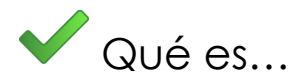

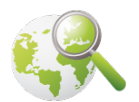

**Ir a -** Este botón le permite introducir un destino como una dirección o un Punto de interés. Seguidamente, podrá verlo en el mapa y navegar hacia el mismo, además de establecerlo como la ubicación actual.

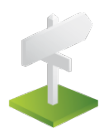

Dirección - Seleccione este botón para buscar una ubicación mediante una dirección.

- Utilice este botón para cambiar el país donde se encuentra el destino.Puede saltarse este paso si el país ya es el correcto.

• Utilice este botón para cambiar el estado donde se encuentra el destino.Puede saltarse este paso si el estado ya es el correcto.Este botón sólo se habilita para los países que estén divididos en estados, como los EE.UU.

■ BARCELONA → Teclee el nombre de su ciudad destino aquí. Si el nombre de la ciudad ya aparece, puede saltarse este botón e ir directamente a la calle en cuestión.

<u>A Celle:</u> > – Teclee su calle destino aquí.También puede seleccionar "Centro ciudad" si no conoce el nombre de la calle o desea navegar hacia el centro.

< Nº de Puerta > \_ teclee aquí el número de la finca.Si no conoce el número de la finca, puede seleccionar "Cualquier lugar" para llegar al punto más cercano a esta calle o a un cruce de la misma.

Tenga en cuenta que: Si el número de la finca que introduce no aparece, Mappy le ofrecerá el número más cercano disponible.

La pantalla IR: Esta pantalla muestra la información acerca del destino que ha seleccionado. Puede contener una dirección, el nombre de un lugar o incluso información adicional, si está disponible..

#### Mostrar

Guardar

Mostrar – Muestra el destino seleccionado en el mapa.Haga clic en cualquier lugar en el mapa para establecer la ubicación actual, que se mostrará con un punto rojo.

– Utilice este botón para guardar esta ubicación en sus favoritos.

Navegar – haga clic en este botón para empezar la guía giro a giro en el momento hasta su destino seleccionado. Si la versión de su software no incluye la guía en el momento, este botón mostrará la ruta hasta su destino seleccionado.

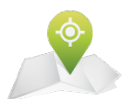

Sitios - Le permite buscar o navegar por Puntos de Interés (PDI) en el mapa o utilizando distintos recursos en línea

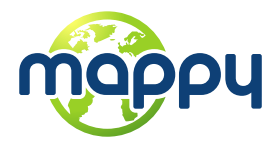

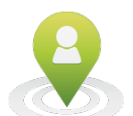

A mi alrededor - Un PDI situado cerca de su ubicación, de acuerdo con la señal del GPS, o una ubicación seleccionada previamente.

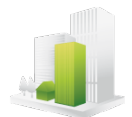

En una ciudad - Un PDI en una ubicación específica o remota.

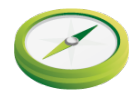

**Coordenadas** - Utilizando el teclado especial, puede buscar las coordenadas mediante el formato Lat/Lon.

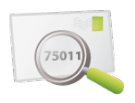

**Código Postal** - Le permite buscar un destino tecleando el Código Postal (C.P.) de la ubicación; esta función sólo está habilitada con los mapas que contienen datos de códigos postales.

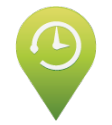

Últimos Destinos - Aquí podrá ver una lista de todas las ubicaciones seleccionadas previamente. Haga clic en cualquiera de ellos para navegar o verlos en el mapa.

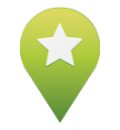

**Favoritos** - Estas son ubicaciones predefinidas que ha creado o importado. Ver la sección "Cómo" para más información.

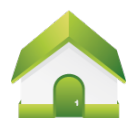

**Casa** - Predefina una ubicación que utilice con frecuencia, como su casa, su trabajo, etc. En el primer clic, se le pedirá de establecer ese destino. La puede editar/cambiar en cualquier momento mediante el menú Mi Mappy.

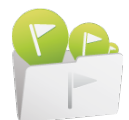

**Itinerarios** - Este es un conjunto de destinos predefinidos que ha creado o importado. Ver la sección "Cómo" para más información.

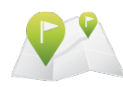

**Mi Ruta** - Este botón sólo se habilita cuando se ha seleccionado un destino y se ha calculado una ruta. Le permite consultar información adicional sobre su ruta.

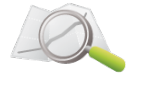

Mostrar Ruta - Muestra su ruta desde la ubicación actual hasta el destino en el mapa.

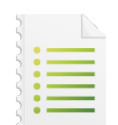

**Resumen de Viaje** - Muestra una lista de todas las maniobras desde su ubicación actual hasta el destino. Puede hacer clic en una de ellas para verla en el mapa.

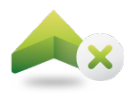

Parar Navegación - Detiene la guía giro a giro y por voz actual.

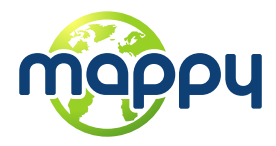

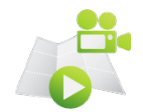

**Iniciar Demo -** Inicia una ruta de demostración de la navegación seleccionada previamente.

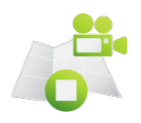

Detener Demo - Detiene la ruta de demostración en curso.

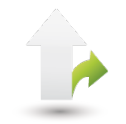

Alternativas - Este botón le da la opción de calcular una ruta alternativa; situar un Bloqueo de carretera (si por algún motivo hay una parte de la ruta bloqueada); evitar parte de la ruta (a causa del tráfico u de otra información) o volver a calcular la ruta original si ha realizado algún cambio.

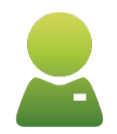

Mi Mappy - Aquí puede cambiar la configuración y conocer más acerca de su software.

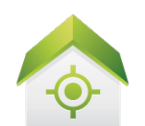

**Definir Casa** - Definir la ubicación de su casa mediante una dirección, lugar de interés, ubicación reciente, favorita o su ubicación actual (aquí). Esto le permite navegar de forma rápida hasta el punto.Puede editar o cambiar esta ubicación en cualquier momento.

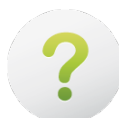

Versión - Contiene información detallada acerca de su versión del software Mappy.

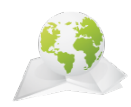

**Mis mapas** - Muestra una lista de los mapas instalados en el dispositivo. Haciendo clic en los mismos, podrá acceder a las opciones siguientes: Mostrar: muestra el mapa seleccionado; Sobre: muestra información detallada acerca de la versión del mapa y su proveedor; Verificar: verifica la consistencia del archivo del mapa.

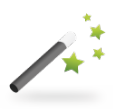

Asistente de Inicio - Al seleccionar esta opción, el auxiliar de inicio se mostrará la próxima vez que inicie Mappy y verá la información legal.

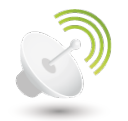

**GPS** - Muestra una pantalla con información detallada sobre las coordenadas y su ubicación actual; el número de satélites a los cuales está conectado el dispositivo; la velocidad a la que viaja; la altitud en su ubicación y una brújula que le muestra su orientación.

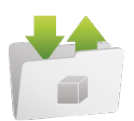

**Importación/Exportación de Datos** - Este botón le permite importar o exportar ficheros como los de favoritos o itinerarios.

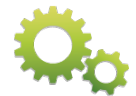

**Preferencias** - Personalice la apariencia, navegación, uso del GPS y otros de Mappy. Para obtener más información, vea la sección "Cómo".

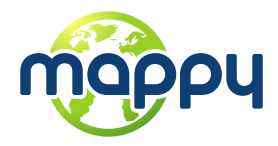

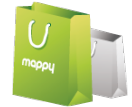

**Tienda -** Aquí podrá descargar de forma fácil y segura contenidos adicionales para su Mappy, como mapas del mundo adicionales y actualizaciones de mapas, voces, fotos de ciudades para la navegación real, pronósticos del tiempo y mucho más.

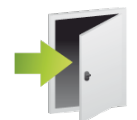

Salir - Haga clic aquí para salir de la aplicación Mappy.

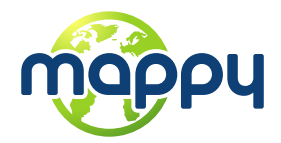

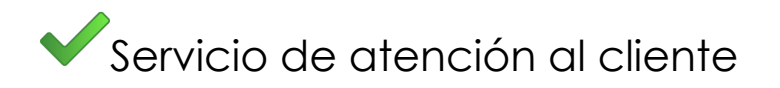

Visite nuestra sección de Atención al cliente para saber cómo sacar el máximo partido de su software, aclarar dudas o resolver cualquier problema que le pueda surgir. Consulte las distintas secciones mediante los siguientes enlaces:

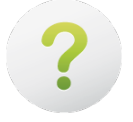

FAQ (Preguntas más frecuentes): <u>http://www.support-gps.com/frs/?page\_id=30</u>

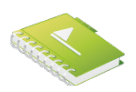

Manuales de usuario: <u>http://www.support-gps.com/frs/?page\_id=26</u>

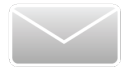

Soporte técnico: <u>http://www.support-gps.com/frs/?page\_id=855</u>

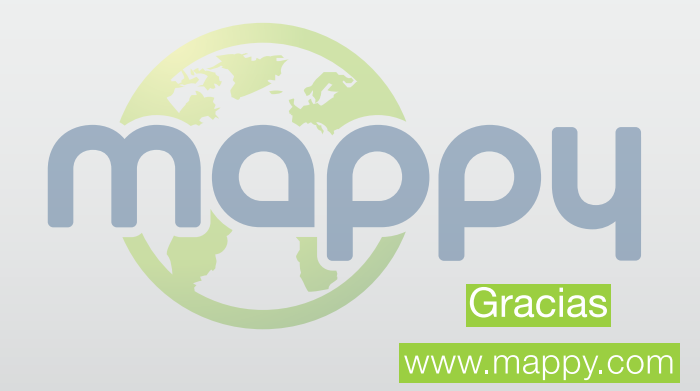